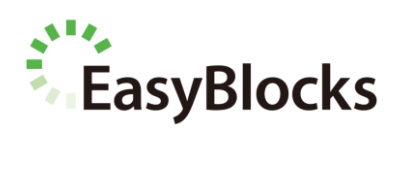

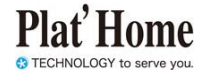

# EasyBlocks 単機能型

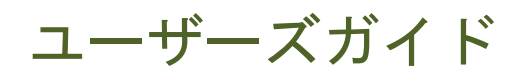

ファームウェア Ver2.0.2 以降に対応

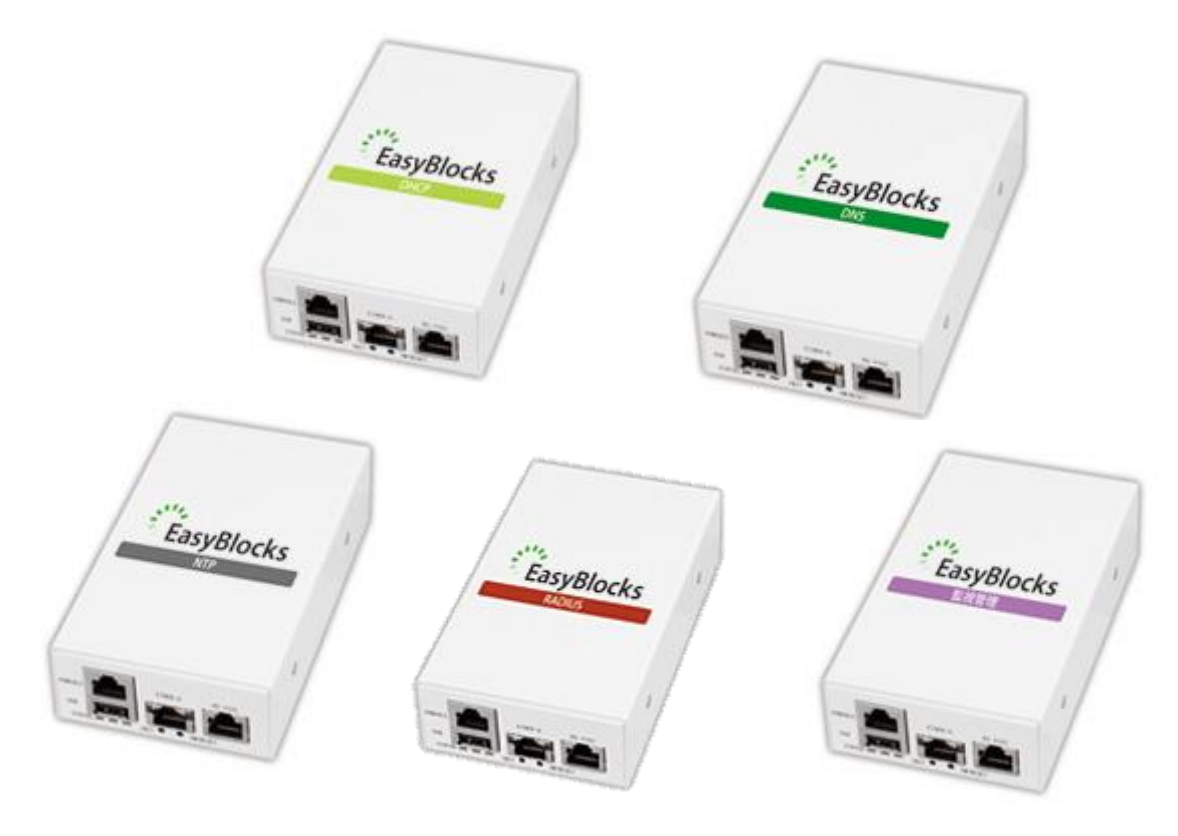

対象モデル

#### EBA6/DHCP, EBA6/DNS, EBA6/NTP, EBA6/RADIUS, EBA6/KANSHI

ユーザーズガイド 2.0.2 (2015/08/31)

#### ■ 商標について

- Microsoftは、Microsoft Corporationの商標です。
- Microsoft, MS-DOS, Windows, Windows NT, Microsoft Internet Explorer は、米 国 Microsoft Corp.の米国およびその他の国における商標または、登録商標です。
- Linux は、Linus Torvalds 氏の米国およびその他の国における商標あるいは登録商 標です。
- ・ その他記載されている製品名などの固有名詞は、各社の商標または登録商標です。

#### ■ 重要なお知らせ

本書の内容の一部または全部を、無断で転載することはご遠慮ください。

本書の内容は予告なしに変更することがあります。

本書の内容については、正確を期するように努めていますが、誤り等に起因する結果について責任を負いかねます。

| 1. は  | じめに                           | 4  |
|-------|-------------------------------|----|
| 1.1.  | 各部の名称                         | 4  |
| 1.2.  | ステータスインジケーターの点灯について           | 4  |
| 1.3.  | 出荷時設定情報                       | 5  |
| 1.4.  | 用語解説                          | 5  |
| 2. 設計 | 置・初期設定                        | 6  |
| 2.1.  | 設置・設定のステップ                    | 6  |
| 2.2.  | 設置方法                          | 7  |
| 2.3.  | 管理インタフェースへの接続                 | 8  |
| 2.4.  | 初期設定                          | 8  |
| 3. 管理 | 理インタフェース                      | 13 |
| 3.1.  | ダッシュボード                       | 13 |
| 4. 管理 | 理サービスの設定                      | 14 |
| 4.1.  | システム                          | 14 |
| 4.2.  | ネットワーク                        |    |
| 4.3.  | メンテナンス                        | 24 |
| 5. DN | NS サービスの設定                    |    |
| 5.1.  | サービス                          | 27 |
| 5.2.  | 基本                            |    |
| 5.3.  | ゾーン                           | 29 |
| 5.4.  | レコード                          | 31 |
| 5.5.  | 設定編集(サービスタブで直接編集を有効にしたときだけ表示) | 33 |
| 5.6.  | ログ                            |    |
| 5.7.  | メンテナンス                        |    |
| 6. DH | HCP サービスの設定                   | 35 |
| 6.1.  | サービス                          | 35 |
| 6.2.  | 基本 (サーバ)                      |    |
| 6.3.  | 基本 (リレーエージェント)                |    |
| 6.4.  | サブネット(サーバ)                    |    |
| 6.5.  | ホスト管理(サーバ)                    |    |

| 6.6   | . ログ                             |    |
|-------|----------------------------------|----|
| 6.7   | . メンテナンス                         | 45 |
| 6.8   | . 設定編集(サービスタブで直接編集を有効にしたときだけ表示)  |    |
| 7. N  | <b>NTP</b> サービスの設定               |    |
| 7.1   | . サービス                           |    |
| 7.2   | . 基本                             |    |
| 8. 臣  | 監視サービスの設定                        |    |
| 8.1   | . サービス                           |    |
| 8.2   | . 基本設定                           |    |
| 8.3   | . 監視対象                           | 51 |
| 8.4   | . 監視パターン                         |    |
| 8.5   | . 監視状況一覧                         | 53 |
| 8.6   | . 通知メール本文                        | 54 |
| 8.7   | . SNMP Trap                      | 55 |
| 8.8   | . 監視設定追加                         | 55 |
| 8.9   | . メンテナンス                         | 56 |
| 8.1   | 0. 設定編集(サービスタブで直接編集を有効にしたときだけ表示) | 56 |
| 9. R  | RADIUS サービスの設定                   | 57 |
| 9.1   | . サービス                           | 57 |
| 9.2   | 接続機器                             |    |
| 9.3   | . アトリビュート (必要な場合のみ)              |    |
| 9.4   | . アカウント(個別登録)                    | 60 |
| 9.5   | . アカウント(CSV 一括編集)                | 61 |
| 9.6   | . ログ表示                           | 62 |
| 9.7   | . E/U 向け情報                       | 63 |
| 9.8   | . エンドユーザ管理者用の管理画面                | 64 |
| 9.9   | . メンテナンス                         | 64 |
| 10. そ | その他利用方法                          | 65 |
| 10.   | 1. SSH でログイン                     | 65 |
| 10.   | 2. シリアルコンソールでログイン                | 65 |

### 1. はじめに

#### 1.1. 各部の名称

■ 前面コネクタ

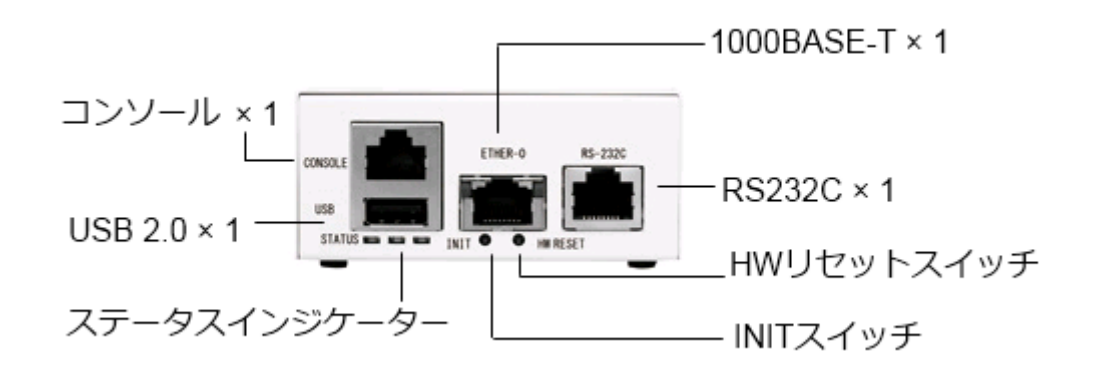

■ 背面コネクタ

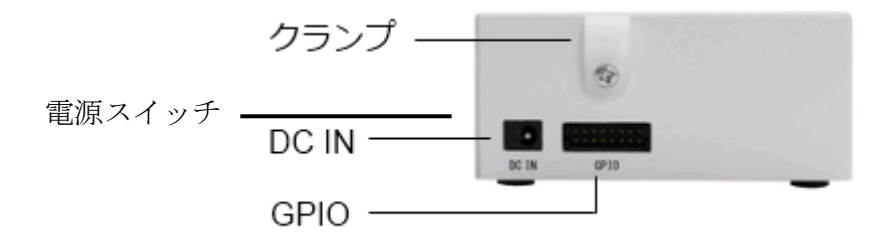

### 1.2. ステータスインジケーターの点灯について

| 状態              | ステータスインジケーター        |
|-----------------|---------------------|
| 停止中             | 全て消灯しています           |
| 稼働中             | 正常時:緑点滅             |
|                 | Fault 発生:赤点灯        |
|                 | ※Fault はプロセスチェックで判定 |
| 停止後(シャットダウン処理後) | 黄・緑・赤の3色が、全て同時に点滅を  |
|                 | 繰り返します              |

#### 1.3. 出荷時設定情報

#### 1.3.1. IP アドレス

| インタフェース | IP アドレス            | ネットマスク           |
|---------|--------------------|------------------|
| Ether-0 | 192. 168. 253. 254 | 255. 255. 255. 0 |

#### 1.3.2. WEB I/F の URL

http://192.168.253.254:880/

- ※ Internet Explorer、Chrome、Firefox 等の最新バージョン利用を推奨します なお Internet Explorer 8 については、対応いたしません
- ※ 本 WEB I/F では Java Script を使用しております。Java Script を無効にした場 合での動作については保障いたしません

#### 1.3.3. WEB I/F の管理者ユーザー

初回アクセス時に、ご自身で設定していただきます。

#### 1.3.4. シリアルコンソール/SSH 用 管理者ユーザー

シリアルコンソールや SSH でのアクセスをしなくとも運用管理は可能ですが、必要 な場合は以下の ID・パスワードを使用してください。なおパスワードは WEB I/F から 変更が可能です。

| ID    | root |
|-------|------|
| パスワード | root |

#### 1.4. 用語解説

| 用語                 | 説明                            |
|--------------------|-------------------------------|
| EasyBlocks システム    | 各種サービスなどの基盤機能の総称              |
| 管理インタフェース          | EasyBlocks システム及び各種サービスを      |
|                    | 設定するための WEB I/F               |
| サービスネットワーク(既存 LAN) | クライアント向けに、DNS や DHCP 等の各種     |
|                    | 機能をサービスするためのネットワーク            |
|                    | 単にネットワークと記述した場合は、サー           |
|                    | ビスネットワークのことを指している             |
|                    | (Ether-0 ポート)                 |
| XXX サービス           | XXX には、DNS、DHCP、NTP、監視、RADIUS |
|                    | が入る                           |

# 2. 設置・初期設定

### 2.1. 設置・設定のステップ

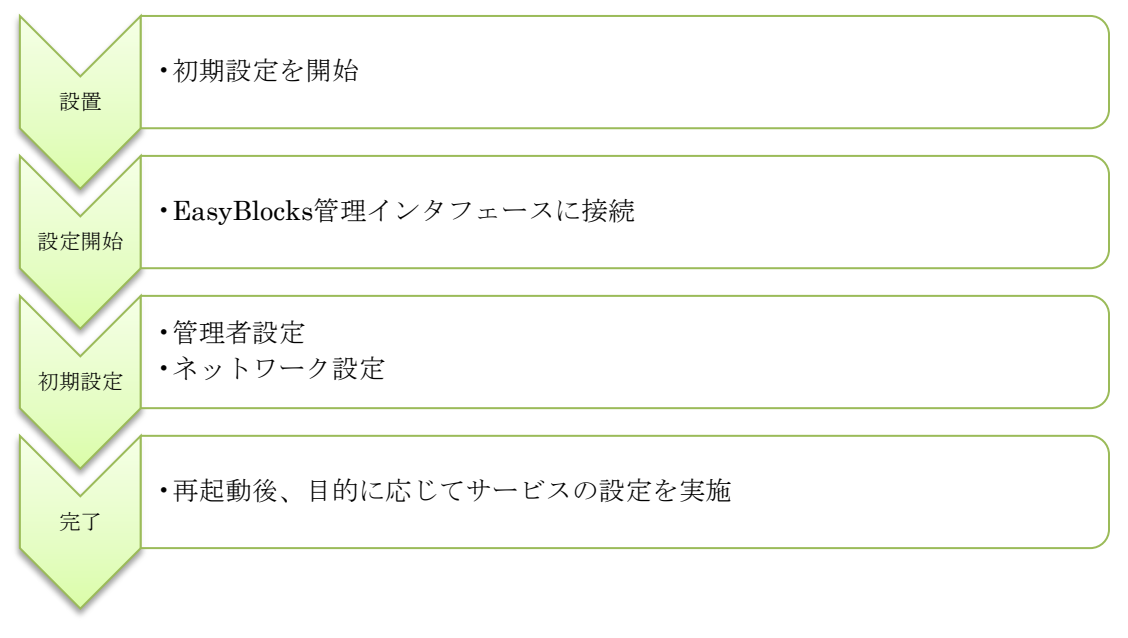

### 2.2. 設置方法

Ether-0を既存 LAN 環境に接続します。ただし、初期設定中は、クロスケーブル等で設定用 PC と接続してください。

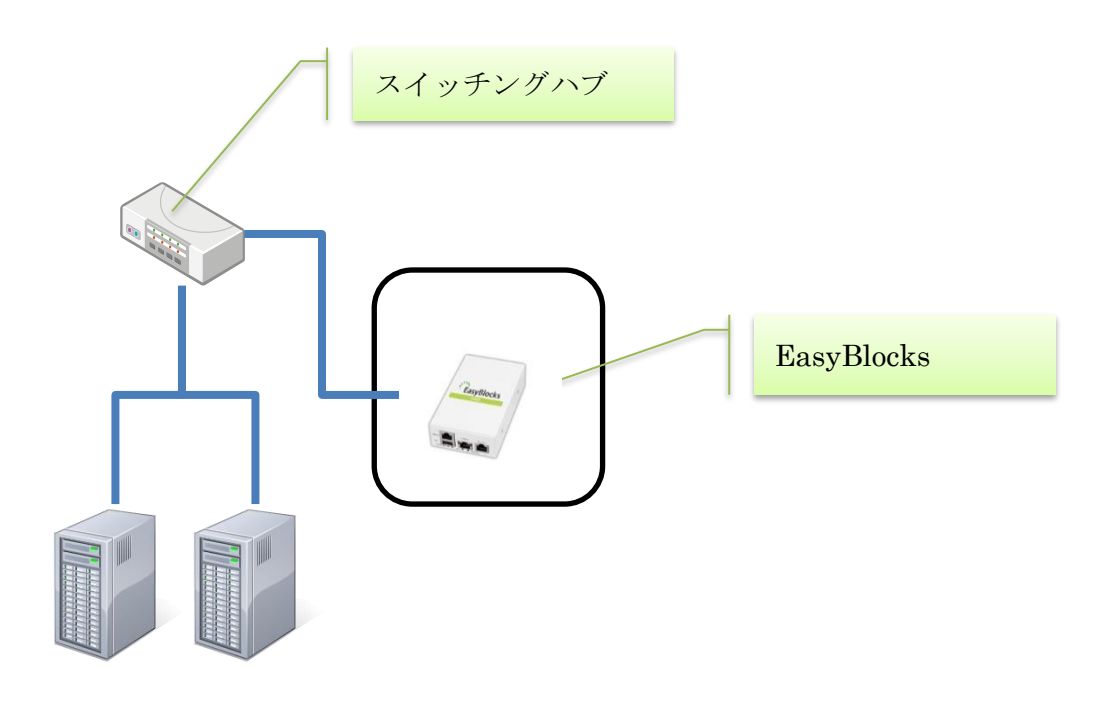

図 2-a 単独構成

### 2.3. 管理インタフェースへの接続

Ether-0 に対して、設定用の PC を接続してください。1.3 出荷時設定情報に記載の 通り、次の URL で管理インタフェースを表示することが可能です。

Ether-0:http://192.168.253.254:880/

### 2.4. 初期設定

管理インタフェースを表示すると、初期設定画面が表示されます。

| 使用許諾契約書                    | 使用許諾契約書の確認 |                                                                                                    |
|----------------------------|------------|----------------------------------------------------------------------------------------------------|
| のハードウェア上においてのみ使用することが出来ます。 | 使用許諾契約書    | この契約は、お客様(個人又は法人を問いません)とぶらっとホーム株式会社(以下、<br>PHといいます)との間に締結される契約です。お客様がこの契約にご同意できない場<br>合には、本体未開封のまま本製品及び付属品(マニュアル、その他の印刷物、外装<br>パッケージ及びその他ー切のもの)とともにご購入先までご返却ください。<br>第1条 定義<br>(1)本契約において「本製品」とは、PH製品「EasyBlocks」付属の管理ツールをいい、<br>WUI(ウェブ・ユーザー・インターフェース)ソフトウェア製品(以下「本ソフトウェア製品)<br>といいます)及び付属資料から構成されています。<br>(2)本契約において「知時期産権」とは、特許権(特許出顕権を含む)著作権、ノウハウ<br>その他ー切の知時創作物に対する権利または法律上の利益をいいます。<br>第2条 使用許諾<br>(1)本客禅は、本契約の全項目に会意することを条件として、本ソフトウェア製品を、1台 エ |
|                            |            | のハードウェア上においてのみ使用することが出来ます。                                                                                                    |

使用許諾契約書に同意することで、設定項目が表示されます。

| 使用許諾契約書の確認  |                  |
|-------------|------------------|
| 使用許諾契約書     | 同意する)同意しない       |
| 管理者アカウント    |                  |
| ユーザー名       |                  |
| バスワード       |                  |
| バスワード (確認)  |                  |
| メールアドレス (?) |                  |
| サポートデスク     |                  |
| アカウント (?)   | アカウント: パスワード: () |
| 操作          |                  |

| ユーザー名:     | 管理インタフェースへのログインに使用します        |
|------------|------------------------------|
|            | アルファベット(A-Z,a-z)及び数字が使用できます  |
| パスワード:     | 同用途のパスワードです                  |
| パスワード(確認): | 同用途のパスワードの確認用です              |
| メールアドレス:   | メール通知を使用する場合の通知先です(必要な場合のみ)  |
| アカウント:     | サポートデスク加入者向けに発行されるアカウント      |
|            | アカウントが有効な場合のみ、アップデータのダウンロード可 |

これらを設定後、保存することで次の画面に進みます。

| 基本詳細                | タヴVLAN ルーティング ルータ連携                                                          |
|---------------------|------------------------------------------------------------------------------|
| サービスネットワーク(?)       |                                                                              |
| 選択したI/FやDNS等のネットワーク | り設定は、各種サービスで共通の内容として利用します。                                                   |
| I/Fの選択 (?)          | (Ether-0 💌                                                                   |
| ホスト名 (?)            | easyblocks                                                                   |
| ドメイン名 (?)           | (example.org                                                                 |
| IPアドレス              | (192. (168. (253. (254 / 24 (2)                                              |
| デフォルトゲートウェイ (?)     | $\bigcirc$ $\bigcirc$ $\bigcirc$ $\bigcirc$ $\bigcirc$ $\bigcirc$            |
| DNSサーバー1            | $\bigcirc \bigcirc \bigcirc \bigcirc \bigcirc \bigcirc$                      |
| DNSサーバー2            | $\bigcirc \bigcirc \bigcirc \bigcirc \bigcirc \bigcirc \bigcirc$             |
| DNSサーバー3            | $\bigcirc$ $\bigcirc$ $\bigcirc$ $\bigcirc$ $\bigcirc$ $\bigcirc$ $\bigcirc$ |

| I/F の選択   | サービスネットワークに使用する I/F を選択します           |
|-----------|--------------------------------------|
|           | Ether-0 またはタグ VLAN タブで設定する I/F が選べます |
| ホスト名      | EasyBlocks に割り当てるホスト名                |
| ドメイン名     | EasyBlocks に割り当てるドメイン名               |
| IPアドレス    | サービスネットワークに参加する際の IP アドレス            |
|           | 「/」以降の項目には、ネットマスクをビット表記で入力します。       |
|           | 一般的な 255.255.255.0 であれば「24」となります。    |
|           | ※管理インタフェースを、サービスネットワークから接続する         |
|           | 場合や、オンラインアップデートに使用します。               |
| デフォルトゲートウ | ルーターや L3SW 等、サービスネットワークのゲートウェイ       |
| エイ        | アドレス                                 |
| DNS サーバ   | サービスネットワークで使用している既存の DNS サーバ         |

これらを設定後、保存することで画面上に再起動の案内が表示されます。リンクをクリックすることで、再起動画面に移動します。

| 定を反映するには、                                                                                | <u>冉起動</u> か必要です。                                                                       |                  |       |      |
|------------------------------------------------------------------------------------------|-----------------------------------------------------------------------------------------|------------------|-------|------|
| 基本                                                                                       | 詳細 タグVLAI                                                                               | N ルーティ:          | ング ルー | ·タ連携 |
| -                                                                                        | -                                                                                       | Ļ                | -     | -    |
|                                                                                          |                                                                                         |                  |       |      |
|                                                                                          |                                                                                         |                  |       |      |
| /ュボード サービス                                                                               | システム ネットワーク                                                                             | メンテナンス 技術        | 衍情報   |      |
| /ュボード サービス<br>辺期セットアップ中です。ネ・                                                             | システム ネットワーク<br>トワーク設定を完了させ、 <u>再起動</u> してください                                           | メンテナンス 技術<br>。   | 衍青報   |      |
| パュボード サービス<br>辺期セットアップ中です。ネ・<br>発定を反映するには、画録4                                            | システム ネットワーク<br>ットワーク設定を完了させ、 <u>再起動</u> してくださ、<br>動が必要です。                               | メンテナンス 技術<br>1。  | 行情報   |      |
| イュボード サービス<br>7週期セットアップ中です。ネネ<br>設定を反映するによ 高校社<br>設定 システム                                | システム<br>ネットワーク<br>かりワーク設定を完了させ、 <u>再起動</u> してください<br>かが必要です。<br>の更新<br>停止・再起動           | メンテナンス 技術<br>%   | 行情報   |      |
| <sup>1</sup> 4ボード サービス<br>7期セットアップ中です。ネ・<br>発定を反映するには、 高級<br>設定 システム<br>存止・ 再起動          | システム ネットワーク<br>ットワーク設定を完了させ、 <u>再起動</u> してくださし<br>か必要です。<br>の更新 停止・再起動                  | メンテナンス 技術<br>D.。 | 竹情報   |      |
| <sup>1</sup> 4ボード サービス<br>初期セットアップ中です。ネ・<br>発定を反映するには、高級<br>設定 システム<br>停止・再起動<br>(停止 (2) | システム     ネットワーク       ットワーク設定を完了させ、再起動してください       が必要です。       の更新     停止・再起動       実行 | メンテナンス 技術        | 行情報   |      |

再起動の実行ボタンをクリックすることで、再起動が可能です。

| ュポード サービス                                                                                 | システム           | ネットワーク | メンテナンス | 技術情報 |  |
|-------------------------------------------------------------------------------------------|----------------|--------|--------|------|--|
| システム全体の概要                                                                                 |                |        |        |      |  |
| 管理サービス                                                                                    |                |        |        |      |  |
| ネットワーク (2012)<br>FQDN: easyblocks.hqlabo,<br>IPアドレス: 172.16.14.240<br>ゲートウェイ: 172.16.14.1 | plathome.co.jp | 1      |        |      |  |
| MASTER/-F<br>Hostname: n048d89                                                            |                |        |        |      |  |
| MEM: 23%<br>STORAGE: 25%                                                                  |                |        |        |      |  |

再起動が完了すると、変更した IP アドレスの管理インターフェースへアクセスする と上記画面に移動します。以降は目的に応じて、サービスの設定を実施してください。

### 3. 管理インタフェース

管理インタフェースの基本的な画面構造について解説します。

### 3.1. ダッシュボード

| ÷) | EasyBlocks NTP                                                                                                    | ID: admin (権限: 全体) でログインしています。  <u>マイページ</u>   <u>ログアウト</u> |
|----|----------------------------------------------------------------------------------------------------|-------------------------------------------------------------|
|    | ッシュボード サービス システム ネットワーク メンテナンス 技術情報                                                                                                    |                                                             |
|    | システム全体の概要                                                                                                    |                                                             |
| 3  |                                                                                                    |                                                             |
| 4  | bhtログ     dan 15 17:32:18 n0005c7 単映動作モードで開始しました     dan 15 17:32:23 n0005c7 ノード In005c71 が泥動しました     dan 15 18:35:24 n0005c7 ノード In005c71 が定動しました     dan 15 18:35:24 n0005c7 ノード In005c71 が使止又は再起動を開始しました     dan 15 18:38:47 n0005c7 ノード In005c71 が停止又は再起動を開始しました     dan 28 09:58:51 n0005c7 ノード In005c71 が増止又は再起動を開始しました     dan 28 09:58:54:7 n005c7 ノード In005c71 が運動しました     dan 28 09:58:54:7 n005c7 ノード In005c71 が運動しました     dan 28 09:58:54:7 n005c7 ノード In005c71 が運動しました     dan 28 10:13:22 n0005c7 ノード In005c71 が運動しました     dan 28 10:13:22 n0005c7 ノード In005c71 が運動しました     dan 28 10:13:320 n0005c7 ノード In005c71 が運動しました |                                                             |

(2)

① メニュータブ

白抜きの部分が表示中の項目です
 ダッシュボード:システム全体の概要を表示します
 サービス:各種サービス設定へのリンク
 システム:通知、管理者ユーザーの設定等
 ネットワーク:管理サービスのネットワーク設定
 メンテナンス:アップデートや再起動等
 2) ログイン中の管理者を表示

- ③管理サービスの状態を表示
- ④ 動作中の最新ログを表示

### 4. 管理サービスの設定

4.1. システム

4.1.1. 基本

| メール通知 ( <u>?</u> ) |                        |
|--------------------|------------------------|
| 通知を行う              | ● はい ○ いいえ             |
| SMTPサーバー (?)       | 1. 2. 3. SMTP Authを使う  |
| 送信元メールアドレス         |                        |
| SMTPサーバーの外部公開 (?)  | ©   ដុ । 🖲 । ป । ग्रे  |
| Syslog通知 (?)       |                        |
| 通知を行う              | ● はい ○ いいえ             |
| Syslogサーバー         | 1. 2. 3.               |
| ファシリティ             | (local3 🗸              |
| 時刻設定 (?)           |                        |
| タイムゾーン             | (Asia/Tokyo            |
| PCと時刻を同期 (?)       | 2013/05/17 10:30:43 同期 |
| ntpサーバー1 (?)       |                        |
| ntpサーバー2           |                        |
| ntpサーバー3           |                        |
| 操作                 |                        |

◆ メール通知

| 通知を行う         | 対応サービス(監視)やストレージ管理のメール通知機能      |
|---------------|---------------------------------|
|               | を利用する場合に設定する                    |
| SMTP サーバ      | 3台まで設定可能                        |
| SMTP Auth     | SMTP サーバに対応するアカウント情報を入力         |
| 送信元メールアドレス    | 通知時の送信元に指定するアドレス                |
| SMTP サーバの外部公開 | 管理サービスの IP アドレス(ポート 25番)で、リレー専用 |
|               | の SMTP サーバとして利用できます             |

※ 送信先アドレスは、管理者ユーザーのなかでメールアドレス設定があるアカウント すべてを指定して送信します

#### ◆ Syslog 通知

| 通知を行う      | 稼働通知や各サービスからの Syslog 通知を行うかどうか |
|------------|--------------------------------|
| Syslog サーバ | 3台まで設定可能                       |
| ファシリティ     | LOCAL0~LOCAL7 の中から選択           |

### ◆ 時刻設定

| タイムゾーン    | 設置場所のタイムゾーン又は UTC を選択出来ます      |
|-----------|--------------------------------|
| PC と時刻を同期 | 操作用 PC の時刻情報を装置におくり反映させます      |
| NTP サーバ   | 3台まで設定可能                       |
|           | 指定した NTP サーバの他、管理サービスのハードウェアクロ |
|           | ック(RTC)の時刻を配信します               |

※ NTP サーバにて設定可能なオプションは "burst", "iburst", "prefer", "key", "minpoll",

"maxpoll", "ttl", "version"となります。

### 4.1.2. 詳細

| リモート管理             |                                               |
|--------------------|-----------------------------------------------|
| 3SH                | ⊛∣ປາເ⊙ີເເເດ                                   |
| ストレージ管理            |                                               |
| セルフチェック            | ○ はい ● いいえ                                    |
| 關値(?)              | \$0 %                                         |
| リソース管理             |                                               |
| SNMP               | ⊙ເຢເາ⊛ເປເຊັ                                   |
| リボジトリ情報 (?)        |                                               |
| OS基本部分 (?)         | fitp://ftp.plathome.co.jp/pub/debian          |
| セキュリティアップデート (?)   | http://ttp.plathome.co.jp/pub/debian-security |
| EasyBlocksシステム (?) | http://ttp.plathome.co.jp/ebsingle/htp        |
| サポートデスクアカウント (?)   | アカウント: パスワード: (                               |
| 操作                 |                                               |

#### ◆ リモート管理

| SSH サービスネットワークからの SSH を許可します |
|------------------------------|
|------------------------------|

#### ◆ ストレージ管理

| セルフチェック | セルフチェックを行うかを指定          |
|---------|-------------------------|
| 閾値      | ストレージ容量のアラートを出す割合を指定します |

#### ◆ リソース管理

| SNMP           | SNMP によるリソース情報の参照に応答します |
|----------------|-------------------------|
| SNMP Community | SNMP のコミュニティを設定します      |

### ◆ リポジトリ情報

| OS 基本部分         | ベース OS として利用している Debian のリポジトリを指定 |
|-----------------|-----------------------------------|
| セキュリティアップデ      | ベース OS のセキュリティアップデート              |
| <u>∽</u> ト      |                                   |
| EasyBlocks システム | EasyBlocks 関連のリポジトリを指定            |
| サポートデスクアカウ      | サポートデスク加入者向けに発行されるアカウント           |
| ント              | アカウントが有効な場合のみ、アップデータのダウンロード       |
|                 | न                                 |

### 4.1.3. OS ユーザー

| ユーザー名           |           |    |      |
|-----------------|-----------|----|------|
| パスワード (?)       |           |    |      |
| 管理者グループ(?)      | ◎ 非所属 ◎ 別 | 属  |      |
| 操作              |           |    |      |
| (保存) クリア)<br>一覧 |           |    | <br> |
| ユーザー名           | 管理者グループ   | 操作 |      |

| ユーザー名   | SSH 等、OS に直接ログインする場合のユーザーアカウント    |
|---------|-----------------------------------|
|         | です                                |
| パスワード   | SSH 等、OS に直接ログインする場合のユーザーアカウント    |
|         | に対応するパスワードです                      |
| 管理者グループ | 所属に設定することで、「sudo-s」で root ユーザーになれ |
|         | ます                                |

### 4.1.4. WEB 管理者

| 追加:変更                   |                  |                   |                    |  |
|-------------------------|------------------|-------------------|--------------------|--|
| ユーザー名 <mark>(?</mark> ) |                  |                   |                    |  |
| パスワード                   |                  |                   |                    |  |
| メールアドレス (?)             |                  |                   |                    |  |
| 権限 (?)                  | ◉ 全体 ◎ サー        | ビス限定 🔘 参照のみ 🔘 エ   | ンドユーザー管理者          |  |
| 操作                      |                  |                   |                    |  |
| 保存)クリア)                 |                  |                   |                    |  |
|                         |                  |                   |                    |  |
| -覧                      |                  |                   |                    |  |
| <b>覧</b><br>ユーザー名       | 権限               | 割当サービス            | 操作                 |  |
| 一覧<br>ユーザー名<br>euadmin  | 権限<br>エンドユーザー管理者 | 割当サービス<br>radius, | <b>操作</b><br>編集/削除 |  |

| ユーザー名   | 管理インタフェースのためのユーザーアカウントです     |
|---------|------------------------------|
| パスワード   | 管理インタフェースのためのユーザーアカウントに対応す   |
|         | るパスワードです                     |
| メールアドレス | ストレージ管理及び対応サービス(監視)の通知機能での宛先 |
|         | に利用します                       |
| 権限      | すべての設定変更が可能な「全権」、サービス限定で変更が  |
|         | 可能な「サービス限定」、参照のみ可能な「参照のみ」、専  |
|         | 用の管理画面を用意した「エンドユーザ管理者」があります。 |
|         | (エンドユーザ管理者は対応モデルが限定されます)     |
|         | 「全権」以外では、対象のサービスを選択する画面が追加表  |
|         | 示されます。                       |

# 4.1.5. マイページ

| 登録情報の変種     |                    |  |
|-------------|--------------------|--|
| ユーザー名       | admin              |  |
| バスワード       |                    |  |
| メールアドレス (?) | (admin@example.org |  |
| 操作          |                    |  |

| ユーザー名   | ログイン中のアカウントの登録情報を編集するため、ユーザ |
|---------|-----------------------------|
|         | 一名は変更できません                  |
| パスワード   | ログイン中のアカウントの変更するパスワードを入力して  |
|         | ください                        |
| メールアドレス | 指定が必要な場合に入力してください           |

### 4.1.6. EasyBlocks

| 使用許諾/オーブンソース:                  | ライセンス            |  |
|--------------------------------|------------------|--|
| <b>蟚択</b>                      | (灌択したものを表示します  ▼ |  |
|                                |                  |  |
| EasyBlocksについて                 |                  |  |
| 8. 2 <sup>1</sup> -2.12.17=7.1 | 143              |  |

バージョン及び使用許諾/ライセンスを表示する

# 4.2. ネットワーク

### 4.2.1. 基本

| サービスネットワーク ( <u>?</u> ) |                            |
|-------------------------|----------------------------|
| 選択したI/FやDNS等のネットワーク     | >設定は、各種サービスで共通の内容として利用します。 |
| I/Fの選択 (?)              | Ether-0                    |
| 木スト名 (?)                | easyblocks                 |
| ドメイン名 (?)               | (hqlabo.plathome.co.jp     |
| IPアドレス                  | (172. 16. 14. 240 / 24 (2) |
| デフォルトゲートウェイ (?)         | (172. 16. 14. 1            |
| DNSサーバー1                | (172. 16. 14. 10           |
| DNSサーバー2                | 202. 32. 197. 36           |
| DNSサーバー3                | 202, 32, 197, 38           |

#### ◆ サービスネットワーク (Ether-0)

| 1/17 の)語中 | み、ビスウットロ、カに体田ナフ I/E た曜田上ナナ           |
|-----------|--------------------------------------|
| I/F の選択   | りービス不ットワークに使用する DF を選択します            |
|           | Ether-0 またはタグ VLAN タブで設定する I/F が選べます |
| ホスト名      | EasyBlocks に割り当てるホスト名                |
| ドメイン名     | EasyBlocks に割り当てるドメイン名               |
| IPアドレス    | サービスネットワークに参加する際の IP アドレス            |
|           | 「/」以降の項目には、ネットマスクをビット表記で入力します。       |
|           | 一般的な 255.255.255.0 であれば「24」となります。    |
|           | ※管理インタフェースを、サービスネットワークから接続する         |
|           | 場合や、オンラインアップデートに使用します。               |
| デフォルトゲートウ | ルーターや L3SW 等、サービスネットワークのゲートウェイ       |
| エイ        | アドレス                                 |
| DNS サーバ   | サービスネットワークで使用している既存の DNS サーバ         |

### 4.2.2. 詳細

| アドレスポート        | http:///provy.avample.org           |  |
|----------------|-------------------------------------|--|
| BASIC認証(必要な場合) | ユーザーID: (username )パスワード: (password |  |
| 操作             |                                     |  |

# ◆ Proxy サーバー

| アドレスポート  | 必要な場合に、アドレスとポート番号を入力してください   |
|----------|------------------------------|
| BASIC 認証 | 必要な場合に、ユーザーID・パスワードを入力してください |

### 4.2.3. タグ VLAN

| I/F作成 ※ 同時に利用 | できるのは1つのみです |        |  |  |
|---------------|-------------|--------|--|--|
| 物理I/F         | Ether-0     |        |  |  |
| /LAN ID (?)   | (ex) 100    |        |  |  |
| 操作            |             |        |  |  |
| 保存)クリア)       |             |        |  |  |
|               |             |        |  |  |
| 一覧            |             |        |  |  |
|               |             | 10.75- |  |  |

| 物理 I/F  | Ether-0 に固定になっています   |
|---------|----------------------|
| VLAN ID | 1~4094 までの ID を入力します |

### 4.2.4. ルーティング

| ターグットとグートウュ | eł            |                                                   |      |   |
|-------------|---------------|---------------------------------------------------|------|---|
| ネットワークアドレス  | 0.0           | $\square \square \square \square \square \square$ | (?)  |   |
| ゲートウェイ      | $\bigcirc$    | $\Box \cdot \bigcirc \cdot \bigcirc$              |      |   |
| 操作          |               |                                                   |      |   |
| 保存(クリア)     |               |                                                   |      | - |
|             |               |                                                   |      |   |
| 一覧          |               |                                                   |      |   |
|             | <b>ナ</b> トママク |                                                   | 1曲/年 |   |

| ネットワークアドレス | 宛先のネットワークアドレス、ネットマスクを入力します |
|------------|----------------------------|
| ゲートウェイ     | 利用するゲートウェイのアドレスを入力します      |

#### 4.2.5. ルーター連携

| 注意        | 接続先のRTXシリーズでは、「tttp host any」や「tttp host 172.16.14.240」コマンドで本機からのttp<br>アクセスが有効である必要があります。 |
|-----------|--------------------------------------------------------------------------------------------|
| 接続先ホスト    |                                                                                            |
| 管理者バスワード  |                                                                                            |
| 設定の取得 (?) | 実行                                                                                         |
| 編集        |                                                                                            |
|           |                                                                                            |
| 操作        |                                                                                            |

YAMAHA 社 RTX シリーズの設定を、画面上で取得・編集・反映が可能です。利用 時は、あらかじめ「tftp host any」などで tftp アクセスを許可してください

| 接続先ホスト   | RTX の IP アドレス                       |
|----------|-------------------------------------|
| 管理者パスワード | 管理者パスワード(administrator コマンドで入力するもの) |

# 4.3. メンテナンス

### 4.3.1. 設定

| 設定システムの更新      | 停止・再起動 サポート          |
|----------------|----------------------|
| 設定情報           |                      |
| エクスポート (?)     | 実行                   |
| インポート (?)      | ファイルを選択 選択されていません 実行 |
| サービスエクスポート (?) | 実行                   |
| サービスインポート (?)  | ファイルを選択 選択されていません 実行 |
| 初期化            |                      |
| 設定の初期化 (?)     | 実行)実行街は再起動を実施して下さい。  |
|                |                      |

| エクスポート     | EasyBlocks 全体の設定をエクスポート              |
|------------|--------------------------------------|
| インポート      | EasyBlocks 全体の設定をインポート。インポート時には自     |
|            | 動で再起動します。                            |
| サービスエクスポート | EasyBlocks 全体の設定及び各サービス config ファイル等 |
|            | をエクスポート                              |
| サービスインポート  | EasyBlocks 全体の設定及び各サービス config ファイル等 |
|            | をインポート。サービスインポート時には自動で再起動し           |
|            | ます。                                  |
| 設定の初期化     | 実行により、次回起動時に初期状態で起動します               |

### 4.3.2. システムの更新

| オンラインアップデート   |                         |  |
|---------------|-------------------------|--|
| 定時にアップデートチェック | (チェックしない) ・ 保存          |  |
| 今すぐアップデート     | 実行                      |  |
| オフラインアップデート   |                         |  |
| ファイルを選択して実行   | ファイルを選択 没根されていません。 実行 ) |  |

| 定時にアップデートチェッ | 指定した時間に更新の有無をチェックします      |
|--------------|---------------------------|
| ク            | アップデートがある場合は、メールにて通知します   |
|              | 「アップデートを自動的に適用する」が有効な場合、更 |
|              | 新も指定時間に実行します。             |
| 今すぐアップデート    | アップデートのチェックと実行を行います。アップデー |
|              | ト実行は、再起動ありとなしのボタンで選択できます。 |
| オフラインアップデート  | オフラインアップデート用のファイルを送付すること  |
|              | で、インターネット接続がなくてもアップデートを実行 |
|              | します。実行に当たっては、再起動が実施されます。  |

### 4.3.3. 停止・再起動

| 骨止・冉起動            |     | <br> |  |
|-------------------|-----|------|--|
| 停止 (?) 「ボタンを表示/非新 | 表示) |      |  |
|                   |     |      |  |

| 停止  | EasyBlocks を停止します  |
|-----|--------------------|
| 再起動 | EasyBlocks を再起動します |

### 4.3.4. サポート

| 問い合わせ先    |                                |  |
|-----------|--------------------------------|--|
| 対応時間      | 月~金曜日 9:30-18:00 ※ 祝祭日·年末年始を除く |  |
| TEL       | 03-5213-4372                   |  |
| FAX       | 03-3221-0882                   |  |
| E-Mail    | support@plathome.co.jp         |  |
| ログ・環境情報取得 |                                |  |
| ダウ・ロード    | ま行し                            |  |

| 問い合わせ先    | 弊社サポートの連絡先を記載しております。           |
|-----------|--------------------------------|
| ログ・環境情報取得 | 不具合等の問い合わせ時には、こちらでダウンロードした     |
|           | 情報をお送り下さい。状況確認の参考にさせていただきま     |
|           | す。ダウンロードできるデータは、tar+gzip 形式であり |
|           | ご自身で内容をご確認いただくことも可能です。         |

# 5. DNS サービスの設定

### 5.1. サービス

| 起動 (?)                   | ● 右动 ○ 垂动       |
|--------------------------|-----------------|
| 設定を直接編集する (?)            | © ttv® tu\tī    |
| ブロセス操作 (?)               | 再起動 ) 設定のリロード ) |
| 操作                       |                 |
| (保存)                     |                 |
| 動作ログ                     |                 |
| eb 12 14:26:36 n08042f ( |                 |

#### ◆ サービスについて

| 起動        | サービスを起動するかどうかを設定します。          |
|-----------|-------------------------------|
| 設定を直接編集する | WEB I/F での設定項目では不足の場合など、設定を直接 |
|           | 編集したい場合に設定                    |
| プロセス操作    | 再起動または設定のリロード                 |

# 5.2. 基本

| 動作設定                   |                                                    |
|------------------------|----------------------------------------------------|
| 利用方法                   | ◎ コンテンツサーバ (2) ◎ キャッシュサーバ (2) ◎ コンテンツ兼キャッシュサーバ (2) |
| 再起問い合わせ (2)            |                                                    |
| ルートビントファイル (?)         | ©1#11®1%1え                                         |
| フォワード先 (2) <u>追加</u> ) |                                                    |
| アクセス制御                 |                                                    |
| クエリー送信元                | ◎ 全て ◎ 所属ネットワークのみ ◎ 指定のみ                           |
| 再帰クエリー送信元              | ◎ 全て ◎ 所属ネットワークのみ ◎ 指定のみ                           |
| キャッシュアクセス              | ◎ 全て ◎ 所属ネットワークのみ ⑨ 指定のみ                           |
| 指定ネットワーク」追加)           |                                                    |
| 操作                     |                                                    |

# ◆ フォワード

| 利用方法       | コンテンツサーバ、キャッシュサーバー、コンテンツ兼キャ   |
|------------|-------------------------------|
|            | ッシュサーバーから用途を選択                |
| 再起問い合わせ    | フォワードを行う場合には、必要になります          |
|            | キャッシュサーバーとして使用する場合は、自動的に有効が   |
|            | 選択されます。                       |
| ルートヒントファイル | 上位 DNS を使用せずに、インターネット上のドメインの名 |
|            | 前解決をする場合には必要になります             |
| DNS サーバ    | フォワード先の DNS サーバ               |

### ◆ アクセス制御

| クエリー送信元   | すべて、所属ネットワークのみ、指定のみが選択可能 |
|-----------|--------------------------|
| 再起クエリー送信元 | すべて、所属ネットワークのみ、指定のみが選択可能 |
| キャッシュアクセス | すべて、所属ネットワークのみ、指定のみが選択可能 |

※指定のみを選択した場合、3個まで設定可能です。

# 5.3. ゾーン

| ゾーン設定         |                |                     |             |  |
|---------------|----------------|---------------------|-------------|--|
| ゾーンのタイプ       |                | ペレーブ ◎フォワード         |             |  |
| ドメイン名         |                |                     |             |  |
| ネットワークアドレス    | $\bigcirc$     |                     |             |  |
| ネットマスク        | (24 [255.255.2 | 255.0]              |             |  |
| 登録するレコード      | ◎正引き/逆引き       | き○正引きのみ             |             |  |
| 逆引き表現         | (0.168.192.in- | addr.arpa. (ネットマスクが | 24の場合の標準) 💌 |  |
| マスター設定        |                |                     |             |  |
| ゾーン転送のアクセス制限  |                |                     |             |  |
| 保存)クリア)       |                |                     |             |  |
| ゾーン一覧         |                |                     |             |  |
| ドメイン <b>名</b> | ネットワークアドレス     | 登録レコード              | 操作          |  |

### ◆ ゾーン設定

| ゾーンのタイプ    | マスター、スレーブ、フォワードが選択可能              |
|------------|-----------------------------------|
| ドメイン名      | ドメイン名を入力                          |
| ネットワークアドレス | 対応するネットワークアドレスを入力                 |
| ネットマスク     | 対応するネットワークアドレスのネットマスクを入力          |
| 登録するレコード   | 正引き/逆引き、正引きのみが選択可能                |
|            | 正引き/逆引きでは、正引きの内容から逆引き設定を自動生成      |
|            | します                               |
| 逆引き表現      | /24 よりも小さなネットワークにおける、様々な記述方法を     |
|            | 選択することができます                       |
|            | 選択候補にない場合は、次のようなフォーマットで定義可能       |
|            | です                                |
|            | 表記例) %4/%m.%3.%2.%1.in-addr.arpa. |
|            | %1・ネットワークアドレスの1番目の数字。             |
|            | %2 · ネットワークアドレスの2番目の数字。           |
|            | %3 · ネットワークアドレスの3番目の数字。           |
|            | %4・ネットワークアドレスの4番目の数字。             |
|            | %m · ネットマスクのビット表記                 |
|            | %b - アドレスレンジの最初、 %e - アドレスレンジの最後  |

# 5.4. レコード

| 選択              |          |                                  |                  |  |
|-----------------|----------|----------------------------------|------------------|--|
|                 | ex       | ample.org 💌                      |                  |  |
| SOA設定           |          |                                  |                  |  |
| DNSサーバーのホスト     | 名 (ea    | yblocks.hqlabo.plathome.co.jp    | $\supset$        |  |
| 管理者のメールアドレス     | . (do    | nainmaster@hqlabo.plathome.co.jp | $\supset$        |  |
| TTL(キャッシュ有効期間   | 艮) (86   | 00                               |                  |  |
| Refresh(更新間隔)   | (36      | 0                                |                  |  |
| Retry(リトライ間隔)   | (90      |                                  |                  |  |
| Expire(レコード有効時間 | 間) (60-  | 800                              |                  |  |
| Minimum(キャッシュ有  | 効期限) (86 | 00                               |                  |  |
| SOAレコードを保存      |          |                                  |                  |  |
| レコード設定          |          |                                  |                  |  |
| 名前              |          |                                  |                  |  |
| 種別              | A        | Pv4アドレス) 🔽                       |                  |  |
| 値               |          |                                  | $\supset$        |  |
| ホストレコードを保存      | <i></i>  |                                  |                  |  |
| レコード一覧          |          |                                  |                  |  |
| 名前              | 種別       | 値                                | 操作               |  |
|                 | NS       | easyblocks.hqlabo.p              | plathome.編集pl 削除 |  |

### ◆ 対象ドメインの選択

| 選択 | ゾーン画面で設定したドメインを選択できます         |
|----|-------------------------------|
|    | 選択することで、下部の SOA レコードなどの情報が表示さ |
|    | れます                           |

#### ♦ SOA レコード

| DNS サーバのホスト名 | DNS サービスに指定した IP アドレスに対応するホスト名を |
|--------------|---------------------------------|
|              | ドメインを含めた形式(FQDN)で記入します          |
| 管理者のメールアドレ   | 同ドメインの管理者メールアドレス                |
| ス            |                                 |
| TTL          | キャッシュの有効期間                      |
| Refresh      | 更新間隔                            |
| Retry        | リトライ間隔                          |
| Expire       | レコードの有効期間                       |
| Minimum      | ネガティブキャッシュの有効期間                 |

### ◆ レコード設定

| 名前 | 各レコードに指定する名前(A レコードにおけるホスト名な    |
|----|---------------------------------|
|    | ど)                              |
| 種別 | A/CNAME/MX/NS/TXT レコードを選択可能     |
| 値  | 各レコードに指定する値(A レコードにおける IP アドレスな |
|    | ど)                              |

# 5.5. 設定編集 (サービスタブで直接編集を有効にしたときだけ表示)

| 注意                                                                                                    | 設定の記述、内容の検証が完了したのちに、サービスタブでサービスを有効にしてください。                  |
|----------------------------------------------------------------------------------------------------|-------------------------------------------------------------|
| 必須ファイル (?)                                                                                                    | named.conf (このファイルを必ず作成してください。これ以外ではサービスの起動が行えません。)         |
| WEB I/Fで作成した設定をコピー (?)                                                                                                    | 実行                                                          |
| 候補                                                                                                    | (named.conf 💽 削除) このファイルは削除できません                            |
| 設定の検証 (?)                                                                                                    | (named-checkconf 🗨 実行)                                      |
| 編集                                                                                                    |                                                             |
| forward only;<br>forwarders { 172.16.14.10; 202.3                                                                                                    | 32.197.36; 202.32.197.38; };                                |
| anow-recursion { any, };<br>forward only;<br>forwarders { 172.16.14.10; 202.3<br>recursion yes;<br>};<br>include "/etc/bind/named.conf.defaul<br>include "/etc/bind/mdc.key";<br>include "/etc/ <u>easyblocks</u> /conf/named | 32.197.36; 202.32.197.38; };<br>tzones";<br>.logging.conf"; |

#### ◆ ファイルの選択

| WEB I/F で作成した設 | 直接編集時のひな形として、WEB I/F で作成した内容をコピ |
|----------------|---------------------------------|
| 定をコピー          | <u> </u>                        |
| 候補             | 編集するファイルを選択または新規作成              |
| 設定の検証          | 設定の検証ツールが存在する場合に表示              |

# 5.6. ログ

システム設定で Syslog 通知が有効な場合にのみ利用出来ます。

| 取得内容              |                      | _ |
|-------------------|----------------------|---|
| 基本情報 ( <u>?</u> ) | ©   ti, 1            |   |
| クエリー (?)          | © I tl 1 ® l l l 1 z |   |
| Syslog設定          |                      | _ |
| 送信先               | システムと同じ              |   |
| ファシリティ            | (daemon 💌            |   |
| 操作                |                      |   |

| 基本情報   | 起動・停止などの基本的な情報            |
|--------|---------------------------|
| クエリー   | 受け付けたクエリー送信元、問い合わせ内容等     |
| 送信先    | システム設定と同じもの利用します (個別設定不可) |
| ファシリティ | ログ出力時のファシリティ              |

### 5.7. メンテナンス

| サービス 基本    | ゾーン レコード メンテナンス      |
|------------|----------------------|
| メンテナンス     |                      |
| エクスポート (?) | 実行                   |
| インポート (2)  | ファイルを選択」選択されていません 実行 |

| エクスポート | DNS の設定のみをエクスポートします |
|--------|---------------------|
| インポート  | DNS の設定のみをインポートします  |

# 6. DHCP サービスの設定

# 6.1. サービス

| 起動 (?)                                                                                                    | ● 有効 ○ 無効                                                                                   |  |
|----------------------------------------------------------------------------------------------------|---------------------------------------------------------------------------------------------|--|
| 動作モード                                                                                                    | ◎ サーバ ◎ リレーエージェント                                                                           |  |
| 設定を直接編集する (?)                                                                                                    | □   ຢ. ເ. ພ. ເ. ພ. ເ. ພ. ພ. ພ. ພ. ພ. ພ. ພ. ພ. ພ. ພ. ພ. ພ. ພ.                                |  |
| プロセス操作(2) 設定のリロード)×ロHCPサービスでは、設定のリロードのためにプロセスの再設動が行われます                                                                                       |                                                                                             |  |
| 操作                                                                                                    |                                                                                             |  |
| <u>1*++</u><br>動作ログ                                                                                                    |                                                                                             |  |
| Feb 12 14:26:43 n08042f [<br>Feb 12 14:26:47 n08042f [<br>Feb 12 14:26:55 n08042f [<br>Feb 12 14:26:59 n08042f [<br>Feb 12 14:26:59 n08042f [ | NRSサービスを無効にしました<br>NRSサービスを有効にしました<br>NRSサービスを有効にしました<br>NRSサービスを有効にしました<br>NRSサービスを有効にしました |  |

### ◆ サービスについて

| 起動        | サービスを起動するかどうかを設定します。          |
|-----------|-------------------------------|
| 動作モード     | DHCP サーバとして使用する場合は「サーバ」を、DHCP |
|           | リレーエージェントとして使用する場合はリレーエージ     |
|           | ェントを選択                        |
| プロセス操作    | 設定のリロード(プロセスの再起動が行われます)       |
| 設定を直接編集する | WEB I/F での設定項目では不足の場合など、設定を直接 |
|           | 編集したい場合に設定                    |

### 6.2. 基本 (サーバ)

| DHCPサーバ設定     |         |  |  |
|---------------|---------|--|--|
| 幼作オブション       |         |  |  |
| 割り当て前Pingチェック | ◎有効 ◉無効 |  |  |
| ther-0        |         |  |  |
| IP配布          | ●有効 ●無効 |  |  |
| 操作            |         |  |  |
| (목在)          |         |  |  |

#### ◆ 割り当て前 Ping チェック

| 割り当て前 Ping チェック | 払い出す IP アドレスが既に使われているかどうかを    |
|-----------------|-------------------------------|
|                 | 確認するために、事前に Ping を実行する機能      |
|                 | 通常、DHCP クライアントは使用する IP アドレスの重 |
|                 | 複確認と再取得を行いますが、重複確認を行わない端末     |
|                 | が存在する場合や再取得が正常に行えない可能性があ      |
|                 | る場合は有効にしてください。よくわからない場合は、     |
|                 | 有効にしてください。                    |

#### ◆ インターフェース(使用インターフェースが表示)

| IP 配布 | IP アドレスの払い出しを行うインターフェースの場合 |
|-------|----------------------------|
|       | は有効にしてください。                |

全てのインターフェースを無効にした場合、DHCP サーバとして使用する想定で はない為、警告が発生します。

また、有効なインターフェースに対するサブネット定義を作成していない場合、 警告がでます。そのため、対象となるサブネット定義を作成してください。

### 6.3. 基本 (リレーエージェント)

| DHCPリレ ーエージェント設 | Ê                                                                                                  |  |
|-----------------|----------------------------------------------------------------------------------------------------|--|
| リレーインタフェース      | Ether-0                                                                                            |  |
| リレー先DHCPサーバ     | $\bigcirc$ $\bigcirc$ $\bigcirc$ $\bigcirc$ $\bigcirc$ $\bigcirc$ $\bigcirc$ $\bigcirc$ $\bigcirc$ |  |
| 操作              |                                                                                                    |  |

サービスタブの動作モードをリレーエージェントに設定すると、DHCP リレーエー ジェントの設定を行う事が可能になります。DHCP リレーエージェントとは、異なる サブネットに属する DHCP サーバと DHCP クライアントの通信を中継する装置です。

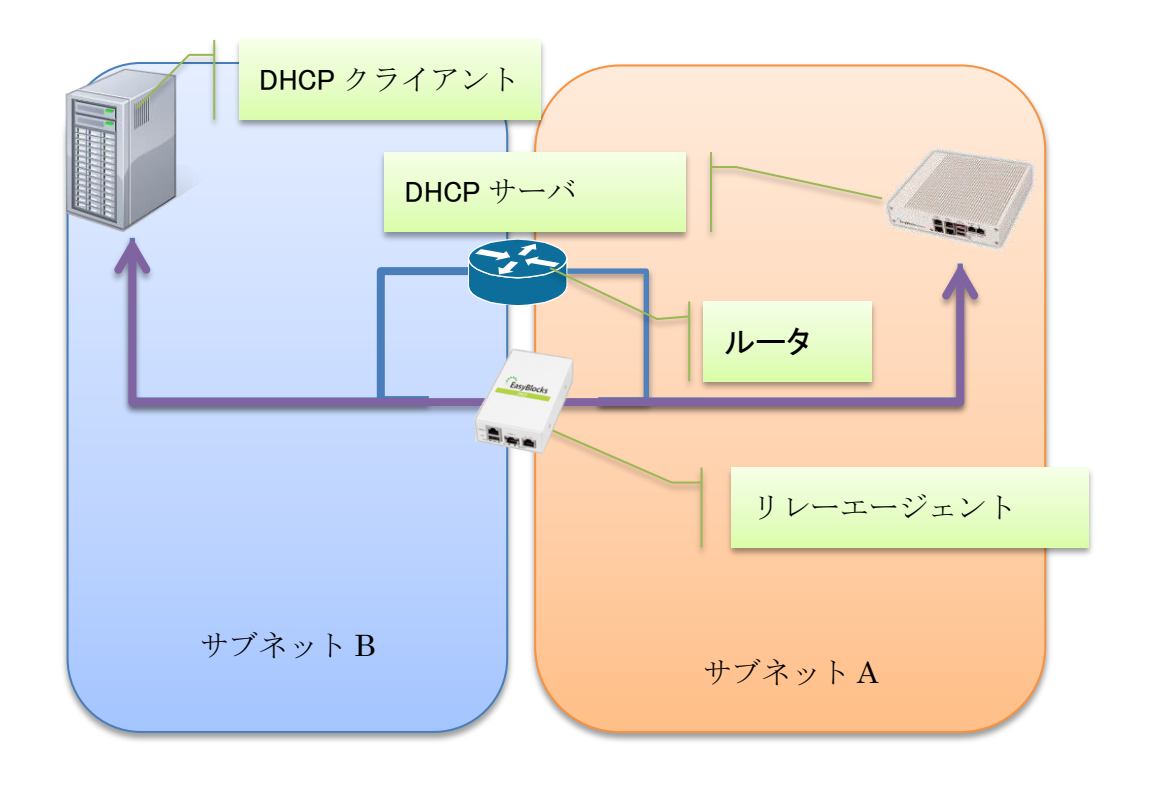

図 6-a DHCP リレーエージェント

| ◆ DHOP リレーエージェント設定 |                               |  |
|--------------------|-------------------------------|--|
| リレーインターフェース        | DHCP クライアントから DHCP メッセージを受け取る |  |
|                    | インターフェースを指定                   |  |
| リレー先 DHCP サーバ      | DHCP サーバの IP アドレスを設定          |  |

#### ◆ DHCP リレーエージェント設定

# 6.4. サブネット(サーバ)

| ネットワークアドレス   | 範囲(ネットマスク)                   | デフォルトゲートウェイ             | リース時間 (標准/最大)      | 攝作(2)         |  |
|--------------|------------------------------|-------------------------|--------------------|---------------|--|
| 192.168.10.0 | 192.168.10.2-6/24            |                         | 1日/1週間             | 編集/ <u>削除</u> |  |
| サブネット追加では必須  | 明日となります。)                    |                         |                    |               |  |
| ネットワークアドレス・  | $\bigcirc \bigcirc \bigcirc$ |                         | くを配布しない            |               |  |
| ネットマスク       | $\bigcirc$ . $\bigcirc$ .    | $\bigcirc \bigcirc$     |                    |               |  |
| 割り当てポリシー     | (すべて許可                       |                         | •                  |               |  |
| 動的IP範囲・追加)   | $\bigcirc \bigcirc$          |                         | $\supset \bigcirc$ |               |  |
| ドメインネーム      |                              |                         |                    |               |  |
| デフォルトゲートウェイ  |                              | $\bigcirc$ . $\bigcirc$ |                    |               |  |
| DNSサーバー 追加)  | $\bigcirc \bigcirc$          | $\bigcirc \bigcirc$     |                    |               |  |
| 標準リース時間      | (1日 ▼                        |                         |                    |               |  |
| 最大リース時間      | 1週間 ▼                        |                         |                    |               |  |
|              | $\bigcirc$                   | $\bigcirc$ . $\bigcirc$ |                    |               |  |
| WINSサーバー 追加) |                              |                         |                    |               |  |

IP を配布するサブネットの設定です。直接接続しないサブネットへの IP アドレスの 払い出しには DHCP Relay Agent が必要となります。

### ◆ サブネット追加

| ネットワークアドレス  | 当該サブネットのネットワークアドレスを指定してく              |
|-------------|---------------------------------------|
|             | ださい。動的 IP を配布しない場合には、チェックボッ           |
|             | クスを有効にしてください。                         |
| ネットマスク      | 当該サブネットのサブネットマスクを指定してくださ              |
|             | い。Subnet Mask に反映させる値です。              |
| 割り当てポリシー    | ●全て許可                                 |
|             | 全ての DHCP クライアントからの払い出し要求に応            |
|             | えます。                                  |
|             | ●ホスト管理で割当ポリシーを対象に設定したホスト              |
|             | のみ許可                                  |
|             | ホスト管理設定にて割当ポリシーを"対象"と設定し              |
|             | た端末からの払い出し要求のみに応えて IP アドレスを           |
|             | 払い出します。ただし、割当ポリシーを対象と設定しな             |
|             | かった端末であっても、DHCP IMFORM に対する応          |
|             | 答は行います                                |
|             | ●ホスト管理で割当ポリシーを対象に設定したホスト              |
|             | は禁止                                   |
|             | ホスト管理設定にて割当ポリシーを"対象"と設定し              |
|             | た端末からの払い出し要求のみに応えて IP アドレスを           |
|             | 払い出しせん。ただし、割当ポリシー対象の端末であっ             |
|             | ても、DHCP INFORM には対する応答は行います           |
| 範囲          | 払い出す IP アドレスの範囲を指定します。                |
|             | 1つのサブネットにつき最大で4個範囲を設定可能で              |
|             | す。                                    |
|             | ※ホストに固定で設定している IP アドレスと固定 IP          |
|             | アドレス払い出し設定に使用している IP アドレスは含           |
|             | まないようにしてください。                         |
| ドメインネーム     | 当該サブネットのドメインネームを設定してください。             |
|             | Domain Name Option に反映させる値です。         |
| デフォルトゲートウェイ | 当該サブネットのデフォルトゲートウェイを指定して              |
|             | ください。Router Option に反映させる値です。         |
| DNS サーバ     | 当該サブネットで使用する DNS サーバのアドレスを設           |
|             | 定してください。Domain Name Server Option に反映 |
|             | させる値です。                               |
|             | 最大で4個設定可能です。                          |

| 標準リース時間  | 一般的に default lease time と呼ばれる値です。 default         |
|----------|---------------------------------------------------|
|          | lease time は DHCP クライアントから明示的にリース                 |
|          | 時間を要求されない場合に使用するリース時間です。IP                        |
|          | Address Lease Time Option に反映させる値です。              |
|          | 自動的に更新処理が行われますので、リース時間経過後                         |
|          | に使用できなくなるわけではありません。                               |
|          | "30 分", "1 時間", "6 時間", "12 時間", "1 日", "3 日", "1 |
|          | 週間","カスタム"から選択します。カスタム時は値を設                       |
|          | 定してください。                                          |
| 最大リース時間  | DHCP クライアントから明示的にリース時間を要求さ                        |
|          | れた場合に許容できる最大のリース (払い出し) 時間で                       |
|          | す。                                                |
|          | 自動的に更新処理が行われますので、リース時間経過後                         |
|          | に使用できなくなるわけではありません。                               |
|          | "30 分", "1 時間", "6 時間", "12 時間", "1 日", "3 日", "1 |
|          | 週間","カスタム"から選択します。カスタム時は値を設                       |
|          | 定してください。                                          |
| WINS サーバ | WINS サーバの IP アドレスを設定してください。                       |
|          | NetBIOS over TCP/IP Name Server Option に反映さ       |
|          | せる値です。                                            |
|          | 最大で4個設定可能です。                                      |
| WPAD URL | WPADの Proxy URL を設定してください。本項目の設                   |
|          | 定値 WPAD Option (Code252)に反映させる値です。                |

### 6.5. ホスト管理(サーバ)

閲覧を選択するとホスト情報を一覧表示する事ができます。編集を選択するとホスト 情報を編集する事が出来ます。全表示、設定、リース情報から選択する事によって、表 示する列を変更することができます。

| <ul> <li>●閲覧○編集</li> </ul> | 全表示〇設定〇リース情報 |                   |            |             |      |          |      |
|----------------------------|--------------|-------------------|------------|-------------|------|----------|------|
| 0 ▼ 件ずつ表示                  |              |                   |            |             | 柞    | 食索: (    |      |
| 部署                         | 🔶 使用者 🔶      | MACアドレス           | 🕴 割当ポリシー 🖯 | 固定IPアドレス    | ホスト名 | リースルアドレス | 有効期限 |
| 技術部                        | 東淀川 太郎       | 00:00:00:00:00:00 | 対象 🗸       | 172.16.7.91 | -    | -        | -    |
| 技術部                        | 淀川 太郎        | 00:00:00:00:00:01 | 対象外 🔽      | 172.16.7.92 | -    | -        | -    |
| 営業部                        | 城東 太郎        | 00:00:00:00:00:06 | 対象 🗸       |             |      |          |      |
| 営業部                        | 東咸 太郎        | 00:00:00:00:00:07 | 対集外 🗸      |             |      |          |      |
| 営業部                        | 生野 太郎        | 00:00:00:00:00:08 | 対象 🗸       |             |      |          |      |
| 営業部                        | 平野 太郎        | 00:00:00:00:00:09 | 対象外 🗸      |             |      |          |      |
| 営業部                        | 東住吉 太郎       | 00:00:00:00:00:0a | 対象外 🗸      |             |      |          |      |
| 営業部                        | 阿倍野 太郎       | 00:00:00:00:00:0b | 対象外 🗸      |             |      |          |      |
| 人事部                        | 住吉 太郎        | 00:00:00:00:00:00 | 対象外 🔽      |             |      |          |      |
| 人事部                        | 住之江 太郎       | 00:00:00:00:00:0d | 対象外 🗸      |             |      |          |      |

| 部署          | DHCP クライアントの使用者の部署が表示されます。後述の「ホ         |
|-------------|-----------------------------------------|
|             | スト情報の編集」で編集する事が出来ます。                    |
| 使用者         | DHCP クライアントの使用者が表示されます。後述の「ホスト          |
|             | 情報の編集」で編集する事が出来ます。                      |
| MACアドレス     | クライアントの MAC アドレスが表示されます。後述の「ホスト         |
|             | 情報の編集」で編集する事が出来ます。リース情報がある場合            |
|             | は、リース情報の MAC アドレスが表示されます。               |
| 割当ポリシー      | 「対象」である場合は、「割当ポリシー」の対象となります。            |
|             | 「対象外」の場合は、「割当ポリシー」の対象とはなりません。           |
| 固定 IP アドレス  | 固定 IP アドレス払い出しの設定を行っている場合は、その IP        |
|             | アドレスが表示されます。後述の「ホスト情報の編集」で編集            |
|             | する事が出来ます。                               |
| ホスト名        | DHCP クライアントが申告した Host Name option の値が表示 |
|             | されます。                                   |
| リース IP アドレス | DHCP クライアントに払い出した IP アドレスが表示されます。       |
| 有効期限        | 払い出した IP アドレスの有効期限が表示されます。              |

編集時には各項目は以下の表内容に従い設定可能です。

| 項目         | 値           | 必須/任意 | 説明                |
|------------|-------------|-------|-------------------|
| 部署         | 文字列         | 任意    | 部署を入力してください。      |
| 使用者        | 文字列         | 任意    | 使用者名を入力してください。    |
| MACアドレス    | ・16 進数 12 桁 | 必須    | DHCPクライアントのMACアド  |
|            | ・16 進数 2 桁× |       | レスを入力してください。リース   |
|            | ×の コロン区切    |       | 情報がある場合は、リース情報の   |
|            | Ŋ           |       | MAC アドレスが入力されていま  |
|            | ・16 進数 2 桁× |       | す。                |
|            | ×のハイフン区切    |       |                   |
|            | Ŋ           |       |                   |
|            | (いずれも大文字    |       |                   |
|            | 小文字は問わな     |       |                   |
|            | しい)         |       |                   |
| 割当ポリシー     | 対象/対象外      | 必須    | 「対象」にすると、割当ポリシー   |
|            |             |       | の対象になります。「対象外」に   |
|            |             |       | すると、割当ポリシーの対象外に   |
|            |             |       | なります。             |
| 固定 IP アドレス | 10 進数ドット区   | 任意    | 設定された場合、固定 IP アドレ |
|            | 切り          |       | スの設定が適用されます。      |

※固定 IP アドレス払い出し設定と割当ポリシー対象設定を同時に行った場合、固定 IP アドレス払い出し設定が優先されます。

# 6.6. ログ

システム設定で Syslog 通知が有効な場合にのみ利用出来ます。

| 基本情報 (?)       |                 |
|----------------|-----------------|
| Syslog設定       |                 |
| 送信先            | システムと同じ         |
| ファシリティ         | (daemon 💌       |
| 表示             |                 |
| マスターノードからログを取得 | дуа             |
| 選択             | (選択したものを表示します ▼ |
|                |                 |
| 操作             |                 |

| 基本情報       | 起動・停止などの基本的な情報            |
|------------|---------------------------|
| 送信先        | システム設定と同じもの利用します (個別設定不可) |
| ファシリティ     | ログ出力時のファシリティ              |
| マスターノードからロ | DHCP サービスのログを取得します。       |
| グを取得       |                           |
| 選択         | 表示するログファイルを選択します。         |

# 6.7. メンテナンス

| DHCP設定     |                                |  |
|------------|--------------------------------|--|
| エクスポート (?) | 実行                             |  |
| インポート (?)  | 参照… ファイルが選択されていません。 実行         |  |
| ホスト管理      |                                |  |
| エクスポート (?) | (Shift JIS 💽 実行)               |  |
| インポート(?)   | Shift US - ABE ファイルが没把されていません。 |  |

#### ◆ DHCP 設定

| エクスポート | DHCP の設定のみをエクスポートします |
|--------|----------------------|
| インポート  | DHCP の設定のみをインポートします  |

#### ◆ ホスト管理

| エクスポート | ホスト情報のみを CSV ファイルにエクスポートすることが |
|--------|-------------------------------|
|        | 出来ます。                         |
| インポート  | ホスト情報のみを CSV ファイルにインポートすることが出 |
|        | 来ます。                          |

※ ホスト情報は DHCP 設定のエクスポートにも含まれています。

※ Windows でファイルの編集を行う場合は Shift JIS を選択してください。

※ 囲み文字はダブルクォーテーション(")で括って下さい。

ホスト管理の CSV ファイルのカラムは以下のとおりです。

| カラム | 設定項目      | 説明                        |
|-----|-----------|---------------------------|
| 1   | list name | 使用しません。                   |
| 2   | 部署        | 文字列が入ります。                 |
| 3   | 使用者       | 文字列が入ります。                 |
| 4   | MACアドレス   | 16進数コロン区切りの値です。           |
| 5   | 割当ポリシー    | 対象の場合は「on」、対象外の場合は「off」にな |
|     |           | ります。                      |

| カラム | 設定項目       | 説明                        |
|-----|------------|---------------------------|
| 6   | 固定 IP アドレス | 10進数ドット区切りの IP アドレスが入ります。 |

# 6.8. 設定編集(サービスタブで直接編集を有効にしたときだけ表示)

設定編集については、DNS サービスの章を参照ください。内容は同様です。

# 7. NTP サービスの設定

# 7.1. サービス

| サービス                                                                                                  | 本基                                                                                                    |  |
|----------------------------------------------------------------------------------------------------|----------------------------------------------------------------------------------------------------|--|
| サービスについて                                                                                              | τ                                                                                                    |  |
| 起動 (?)                                                                                                | ● 有効 ◎ 無効                                                                                                    |  |
| 操作                                                                                                    |                                                                                                    |  |
| 保存                                                                                                    |                                                                                                    |  |
|                                                                                                    |                                                                                                    |  |
| 動作ログ                                                                                                  |                                                                                                    |  |
| Jun 10 16:45:52 n<br>Jun 10 16:46:03 n<br>Jun 10 16:46:18 n<br>Jun 10 16:46:25 n<br>Jun 10 16:46:29 n | n08042f NTPサービスを有効にしました<br>n08042f NTPサービスを無効にしました<br>n08042f NTPサービスを有効にしました<br>n08042f NTPサービスを無効にしました<br>n08042f NTPサービスを有効にしました |  |
| -                                                                                                    |                                                                                                    |  |

#### ◆ サービスについて

| 起動              | サービスを起動するかどうかを設定します。         |
|-----------------|------------------------------|
| NTP サービスは時刻が 10 | 分以上ずれている場合には、サービスが失敗する場合が    |
| あります。そのため、事前に   | こ PC と同期を行ってからサービスを起動してください。 |

### 7.2. 基本

| 時刻設定 ※本設定項目は、シスラ          |                                                        |
|---------------------------|--------------------------------------------------------|
| tpサーバー1 (?)               | (172. 16. 2. 10 図オプションを使う                              |
| tpサーバー1オプション ( <u>?</u> ) | Churst Clourst Drefer       key       minpoll       td |
| tpサーバー2                   | ()、()、() ロオブションを使う                                     |
| tpサーバー3                   |                                                        |
| 操作                        |                                                        |

#### ◆ サービスについて

| NTP サーバ 1~3 | 参照する上位 NTP サーバ及びオプションの値(通常オプ |
|-------------|------------------------------|
|             | ションは不要)                      |

※NTP サーバにて設定可能なオプションは "burst", "iburst", "prefer", "key", "minpoll",

"maxpoll", "ttl", "version"となります

# 8. 監視サービスの設定

### 8.1. サービス

| 起動 (?)        | <ul> <li>有力 ① 無功</li> </ul> |
|---------------|-----------------------------|
| 設定を直接編集する (?) | ○ はい <sup>®</sup> いいえ       |
| ブロセス操作 (?)    | (再起動) (設定のリロード)             |
| 操作            |                             |
| 保存)           |                             |
| 4400          |                             |

#### ◆ サービスについて

| 起動        | サービスを起動するかどうかを設定します。            |
|-----------|---------------------------------|
| 設定を直接編集する | WEB I/F での設定項目では不足の場合など、設定を直接編集 |
|           | したい場合に設定                        |
| プロセス操作    | 再起動または設定のリロード                   |

監視サービスは、監視対象及び監視パターンを設定しないと動作しません。

そのため、監視対象及び監視パターンを設定の上、サービスを起動してください。

# 8.2. 基本設定

| サービス 基本      | 設定 監視対象 監視パターン 監視状況一覧 通知メール本文 SNMP Trap 監視設定追加 メンテナンス |
|--------------|-------------------------------------------------------|
| メール通知        |                                                       |
| AFIK         | システムのメール通知設定を利用します。宛先には、監視パターン毎にWEB管理者を選択します。         |
| Syslog通知     |                                                       |
| <b>希罕</b> 乱党 | システムのSyslogi通知環定を利用します。                               |
| 通知           | ◎ 有効 ⑧ 無効                                             |
| 操作           |                                                       |
| 保存           |                                                       |
| _            |                                                       |

| Syslog 通知 | Syslog 通知をする場合に有効にします            |
|-----------|----------------------------------|
|           | 通知先の Syslog サーバは、システムの設定と共通です    |
| ファシリティ    | 監視結果のファシリティを LOCAL0~LOCAL7 から選択し |
|           | ます                               |

# 8.3. 監視対象

| 監視対象      |          |           |    | <br> |
|-----------|----------|-----------|----|------|
| 马称        | 英数字      | のみ入力可     |    |      |
| Pアドレス     | (ex) 192 | 2.168.0.1 |    |      |
| 有効        | ●   まし)  | ◎ いいえ     |    |      |
| 操作        |          |           |    |      |
| 保存) (707) |          |           |    |      |
| 一覧        |          |           |    |      |
|           | 々数       | 761.7     | 操作 |      |

| 名称     | 識別用の名称を入力します                |
|--------|-----------------------------|
| IPアドレス | IP アドレスで監視対象を指定します          |
| 有効     | 一時的に無効にしたい場合は、「いいえ」を選択して下さい |

# 8.4. 監視パターン

| 監視バターン         |           |             |  |  |
|----------------|-----------|-------------|--|--|
| 名称             | (ex) PING |             |  |  |
| 監視対象           | TEST      |             |  |  |
| 通知先            | 🔲 admin   |             |  |  |
| チェック間隔(通常/異常時) | (ex) 5    | 分 / 🖭 1 🛛 分 |  |  |
| 異常時のリトライ回数     | (ex) 3    | ٥           |  |  |
| 監視コマンド         | 選択してく     | ださい 🔻       |  |  |
| 有効             | ● Itti ●  | いいえ         |  |  |
| 操作             |           |             |  |  |
| 保存) (717)      |           |             |  |  |
| <b>一</b> 管     |           |             |  |  |
| <i>76</i>      |           |             |  |  |

| 名称         | 識別用の名称を入力します。                           |
|------------|-----------------------------------------|
| 監視対象       | 監視対象タブで設定した名称がリストされますので、チェッ             |
|            | クボタンで選択して下さい。                           |
| 通知先        | メールアドレスが設定されている管理者アカウントがリス              |
|            | トされますので、チェックボタンで選択して下さい。                |
| チェック間隔     | 正常時と異常時のチェック間隔を入力します。                   |
| 異常時のリトライ回数 | 異常の判定を行うまでのリトライ回数を指定します。                |
| 監視コマンド     | ICMP Ping や SSH ポートなどから選択します。ユーザー定      |
|            | 義では、nagios 用のコマンドが指定可能です。指定する場合         |
|            | は、/etc/nagios-plugins/config/以下を参照ください。 |
| 有効         | 一時的に無効にしたい場合は、「いいえ」を選択して下さい。            |

# 8.5. 監視状況一覧

| -          |      |          |                     |              |     |    |                                                       |
|------------|------|----------|---------------------|--------------|-----|----|-------------------------------------------------------|
| _ <u>=</u> | F_)  |          |                     |              |     |    |                                                       |
| ホスト        | サービス | 状態       | 最終チェック              | 状態維続         | 繰」返 | 状態 |                                                       |
| TEST1      | NTP  | CRITICAL | 2015-02-12 11:42:56 | 0d 0h 2m 15s | 1/1 |    | NTP CRITICAL: No response from NTP server             |
|            | PING | OK       | 2015-02-12 11:43:16 | 0d 0h 1m 55s | 1/1 |    | PING OK - Packet loss = 0%, RTA = 0.42 ms             |
|            | SSH  | CRITICAL | 2015-02-12 11:43:36 | 0d 0h 1m 35s | 1/1 |    | CRITICAL - Socket timeout after 10 seconds            |
| TEST2      | NTP  | CRITICAL | 2015-02-12 11:43:02 | 0d 0h 2m 9s  | 1/1 |    | NTP CRITICAL: No response from NTP server             |
|            | PING | OK       | 2015-02-12 11:43:22 | 0d 0h 1m 49s | 1/1 |    | PING OK - Packet loss = 0%, RTA = 0.50 ms             |
|            | SSH  | OK       | 2015-02-12 11:43:42 | 0d 0h 1m 29s | 1/1 |    | SSH OK - OpenSSH_4.3 (protocol 2.0)                   |
| EST3       | NTP  | CRITICAL | 2015-02-12 11:43:09 | 0d 0h 2m 2s  | 1/1 |    | NTP CRITICAL: No response from NTP server             |
|            | PING | OK       | 2015-02-12 11:43:29 | 0d 0h 1m 42s | 1/1 |    | PING OK - Packet loss = 0%, RTA = 0.60 ms             |
|            | SSH  | OK       | 2015-02-12 11:43:05 | 0d 0h 2m 6s  | 1/1 |    | SSH OK - OpenSSH 6.0p1 Debian-4+deb7u2 (protocol 2.0) |

監視対象、監視パターン別に結果が表示されます。

# 8.6. 通知メール本文

| サービス 基本設定         | 監視対象 監視・1ターン 監視状況一覧 通知メール本文 SNMP Trap 監視設定追加 メンテナンス |
|-------------------|-----------------------------------------------------|
| 通知メール本文           |                                                     |
| こで指定した内容の後に、定型の   | 対動物内容が記載されます。                                       |
| 障害発生(WARNING) (?) |                                                     |
| 違害発生(CRITICAL)(?) |                                                     |
| 関日 (2)            |                                                     |
| 操作                |                                                     |
| 保存 ) (クリア )       |                                                     |

| 障害発生(WARNING)  | 応答時間が長い、パケットロスがあるなどの、異常の兆候を |
|----------------|-----------------------------|
|                | 示す際の通知文章を指定します              |
| 障害発生(CRITICAL) | 応答が無く、サービスの稼働を確認できない際の通知文章を |
|                | 指定します                       |
| 復旧             | 障害発生の後、正常応答が確認できた際の通知文章を指定し |
|                | ます。                         |

# 8.7. SNMP Trap

| SNMP Trap メール転 |                             |
|----------------|-----------------------------|
| 転送する           |                             |
| コミュニティ         | (x) public                  |
| 通知先            | admin                       |
| フィルタ           | ◎ ホワイトリスト ◎ プラックリスト ◎ 使用しない |
| 操作             |                             |
|                |                             |

| 転送する   | 受信した SNMP Trap をメール転送するかどうか  |
|--------|------------------------------|
| コミュニティ | 受信する SNMP Trap のコミュニティ名      |
| 通知先    | メールアドレスが設定されている管理者アカウントがリス   |
|        | トされますので、チェックボタンで選択して下さい      |
| フィルタ   | ホワイトリスト/ブラックリストのいずれかの方式を選び、1 |
|        | 行1件でキーワードを指定します。             |

# 8.8. 監視設定追加

| ブラグイン追加                                                 |                         |                                |  |
|---------------------------------------------------------|-------------------------|--------------------------------|--|
| アップロード (2)                                              | ファイルを選択 選択されてい          | ません 実行                         |  |
| 監視コマンド追加                                                |                         |                                |  |
| 監視コマンド名                                                 | check_ping              |                                |  |
| 監視コマンドライン (?)                                           | Check_ping -H \$HOSTADD | RESS\$ -w \$ARG1\$ -c \$ARG2\$ |  |
|                                                         |                         |                                |  |
| 操作                                                      |                         |                                |  |
| 操作<br>(保存) クリア)<br>追加ブラグイン一覧                            |                         |                                |  |
| 操作<br>保存 ) クリア )<br>追加ブラグイン一覧<br>ファイル名                  | 撞作                      |                                |  |
| 操作<br>(保存) <u>クリア</u><br>追加ブラグイン一覧<br>ファイル名<br>監視コマンド一覧 | <u>1</u> \$('F          |                                |  |

◆ プラグイン追加

| アップロード | 監視に使用する自作のプラグインを EasyBlocks ヘアッ |
|--------|---------------------------------|
|        | プロードする際に使用します。                  |

#### ◆ 監視コマンド追加

| 監視コマンド名   | 監視サービス内にて使用するコマンド名を設定します。 |
|-----------|---------------------------|
| 監視コマンドライン | 設定した監視コマンドに対するコマンドラインを設定し |
|           | ます。尚、本項目ではアップロードしたプラグイン使用 |
|           | を前提としている為、自動的にアップロード先のパスを |
|           | 内部的に補完します。                |

### 8.9. メンテナンス

| サービス 基本設定 監視対 | 象 監視・珍ーン 監視状況一覧 通知メール本文 SNMP Trap 監視設定追加 メンテナンス |
|---------------|-------------------------------------------------|
| メンテナンス        |                                                 |
| エクスポート (?)    | 実行)                                             |
| インポート (?)     | ファイルを選択 選択されていません                               |

| エクスポート | 監視の設定のみをエクスポートします |
|--------|-------------------|
| インポート  | 監視の設定のみをインポートします  |

# 8.10. 設定編集(サービスタブで直接編集を有効にしたときだけ表示)

設定編集については、DNS サービスの章を参照ください。内容は同様です。

# 9. RADIUS サービスの設定

# 9.1. サービス

| 起動 (?)     | ● 有効 <sup>①</sup> 無効 |  |
|------------|----------------------|--|
| ブロセス操作 (?) | 再起動)                 |  |
| 操作         |                      |  |
| 保存)        |                      |  |

#### ◆ サービスについて

| 起動     | サービスを起動するかどうかを設定します。 |
|--------|----------------------|
| プロセス操作 | 再起動または設定のリロード        |

# 9.2. 接続機器

| 接続機器                                       |                                                                                                    |                         |                                  |  |
|--------------------------------------------|----------------------------------------------------------------------------------------------------|-------------------------|----------------------------------|--|
| 名称                                         |                                                                                                    |                         |                                  |  |
| Private Enterprise Num                     | nber (?)                                                                                                    |                         |                                  |  |
| 共有シークレット                                   |                                                                                                    |                         |                                  |  |
| IPアドレス                                     | $\bigcirc$ . $\bigcirc$ . $\bigcirc$ . $\bigcirc$ . $\bigcirc$ . $\bigcirc$ . $\bigcirc$ . $\bigcirc$ . $\bigcirc$ . $\bigcirc$ . | $\supset$ $\bigcirc$    |                                  |  |
| 48.75                                      |                                                                                                    |                         |                                  |  |
|                                            |                                                                                                    |                         |                                  |  |
| <b>採作</b><br>(保存) クリア)<br>一覧               |                                                                                                    |                         |                                  |  |
| <b>採作</b><br>(保存) クリア<br>一覧<br>名称          | Private Enterprise Number                                                                                                    | IPアドレス                  | 操作                               |  |
| <b>採作</b><br>(保存) クリア)<br>一覧<br>名称<br>XXXX | Private Enterprise Number<br>1234                                                                                                 | IPアドレス<br>172.16.14.100 | <mark>操作</mark><br>編集/ <u>削除</u> |  |

#### ◆ 接続機器

| 名称                 | 接続する機器の名称                   |
|--------------------|-----------------------------|
| Private Enterprise | IANA に対して、申請・登録されている番号。機器固有 |
| Number             | のアトリビュートを指定する場合に必要になる。マニュ   |
|                    | アルや機器ベンダーにご確認下さい            |
| 共有シークレット           | RADIUS サーバと接続機器に共通で設定するパスワー |
|                    | F                           |
| IPアドレス             | 接続機器の IP アドレス               |

# 9.3. アトリビュート (必要な場合のみ)

| アトリビュート                                             |                                         |                       |                                       |  |
|-----------------------------------------------------|-----------------------------------------|-----------------------|---------------------------------------|--|
| 機器選択                                                | (選択してくださ                                | \$L) 👻                |                                       |  |
| 名称                                                  |                                         |                       |                                       |  |
| No                                                  |                                         |                       |                                       |  |
| 型                                                   | (選択してくださ                                | \$U) 💌                |                                       |  |
| デフォルト値                                              |                                         |                       |                                       |  |
|                                                     |                                         |                       |                                       |  |
| 操作                                                  |                                         |                       |                                       |  |
| 操作<br>(保存) クリア)<br>一覧                               |                                         |                       |                                       |  |
| 操作<br>(保存) クリア<br>一覧<br>機器                          | 名称(No)                                  | 포브                    | 操作                                    |  |
| <b>操作</b><br>(保存) クリア<br>一覧<br>XXXX                 | 名称(No)<br>Group-Policy(100)             | 亚<br>string           | <b>操作</b><br>編集/削除                    |  |
| 操作<br>(保存) クリア<br>一覧<br>機器<br>XXXX<br>CISCO_ASA5505 | 名称(No)<br>Group-Policy(100)<br>BBB(123) | 型<br>string<br>string | <mark>操作</mark><br>編集 / 削除<br>編集 / 削除 |  |

### ◆ アトリビュート

| 機器選択   | 予め登録した接続機器の候補から選択します        |
|--------|-----------------------------|
| 名称     | アトリビュートの名称 (接続機器の指定を確認すること) |
| No.    | アトリビュートの番号 (接続機器の指定を確認すること) |
| 型      | アトリビュートの型 (接続機器の指定を確認すること)  |
| デフォルト値 | 空指定時のデフォルト値                 |

# 9.4. アカウント(個別登録)

| 個別登錄   <u>CSV</u> -                                               | 一括編集                  |           |                                       |                                 |      |
|-------------------------------------------------------------------|-----------------------|-----------|---------------------------------------|---------------------------------|------|
| 名前                                                                |                       |           |                                       |                                 |      |
| バスワード                                                             |                       |           |                                       |                                 |      |
| アトリビュート 道力                                                        |                       | (選択してください | •                                     |                                 |      |
| 有効                                                                |                       | ◎はい○いいえ   |                                       |                                 |      |
| +8. <i>11</i> -                                                   |                       |           |                                       |                                 |      |
| <b>採作</b><br>(保存) クリア                                             |                       |           |                                       |                                 | <br> |
| <b>抹TF</b><br>(保存) _クリア )<br><b>一覧</b>                            |                       |           |                                       |                                 | <br> |
| ##TF       【保存 クリア )       一覧       有効無効                          | 名前                    |           | 7トリビュート                               | 操作                              |      |
| 中報日     クリア       (保存)     クリア       一覧     有効/無効       有効     有効 | 名前<br>kimura          |           | 7トリビュート<br>888,                       | <b>操作</b><br>編集/削 <u>除</u>      |      |
| 採存     クリア       一覧     有効無効       有効     有効                      | 名前<br>kimura<br>mochi |           | アトリビュート<br>BBB,<br>BBB, Group-Policy, | <b>操作</b><br>編集 / 削除<br>編集 / 削除 |      |

#### ◆ 個別登録

| 名前      | アカウントの名称                     |
|---------|------------------------------|
| パスワード   | アカウントのパスワード(編集時は、変更するときのみ入力) |
| アトリビュート | 必要な場合は、予め登録したアトリビュートを選択し、値を  |
|         | 入力する。値が空の場合は、アトリビュートのデフォルト値  |
|         | が利用される。                      |
| 有効      | 有効な場合は「はい」を指定する              |

| 注意                            | CSVIは「」(カンマ)区切りを想定しています。登録により既存登録」ば削除され、再登録となります。     |
|-------------------------------|-------------------------------------------------------|
| 取得                            | 実行)                                                   |
| 登録                            | ファイルを選択」選択されていません 実行                                  |
|                               |                                                       |
| 一覧                            |                                                       |
| 一 <b>覧</b><br>有効無効            | 名前 アトリビュート                                            |
| <b>一覧</b><br>有効無効<br>有効       | 名前 アトリビュート<br>kimura BBB,                             |
| <b>一覧</b><br>有効無効<br>有効<br>有効 | 名前 アトリビュート<br>kimura BBB,<br>mochi BBB, Group-Policy, |

| • | CSV | 一括登録 |
|---|-----|------|
|---|-----|------|

| 取得 | 登録済みアカウントの CSV をダウンロードします |
|----|---------------------------|
| 登録 | 指定した CSV でアカウントを登録します     |
|    | 登録済みのアカウントは一旦全て削除されます     |
|    | CSV は「,」区切りにして下さい         |

# 9.6. ログ表示

| 表示                                                                                                    |                                                                                                    |
|----------------------------------------------------------------------------------------------------|----------------------------------------------------------------------------------------------------|
| マスターノードからログを                                                                                                    | <b>国双得 国双得</b>                                                                                                    |
| 選択                                                                                                    | 【log/radius.log ▼ ダウンロード 実行                                                                                                    |
| Thu Mar 29 10:01:27 20<br>Thu Mar 29 10:01:27 20<br>Thu Mar 29 10:01:27 20<br>Thu Mar 29 10:01:27 20<br>Thu Mar 29 10:01:27 20<br>Thu Mar 29 10:01:27 20<br>error: Previous line is n<br>Thu Mar 29 10:01:27 20<br>Included Ello Arc/cocch | 1012 : Info: HUP - Ioading modules<br>1012 : Info: Module: Reloaded module "pap"<br>1012 : Info: Module: Reloaded module "radutmp"<br>1012 : Info: Module: Reloaded module "suffix"<br>1012 : Info: Module: Reloaded module "detail"<br>1012 : Error: Ivarleasyblocks/apps/admin/config/radius/users[5]: Syntax<br>missing a trailing comma for entry mochi<br>1012 : Error: /etc/easyblocks/confifreeradius/users[203]: Could not open<br>1012 : Error: /etc/easyblocks/confifreeradius/users[203]: Could not open<br>1012 : Error: /etc/easyblocks/confifreeradius/users[203]: Could not open<br>1012 : Error: /etc/easyblocks/confifreeradius/users[203]: Could not open |

#### ◆ 表示

| マスターノードからロ | マスターノードから最新のログを取得します |
|------------|----------------------|
| グを取得       |                      |
| 選択         | 選択したログを表示します         |
| ダウンロード     | 選択中のログをダウンロードします     |

# 9.7. E/U 向け情報

| /U向け情報            |                                               |  |
|-------------------|-----------------------------------------------|--|
| DIUS 認証ポート        | UDP 1812                                      |  |
| 機能限定ユーザー管理画       | di di di di di di di di di di di di di d      |  |
| /U ログインURL (?)    | http://172.16.7.203:880/apps/radius/login.php |  |
| 凝能範囲 ( <u>?</u> ) | ◎ アカウント及びアトリビュート ◎ アカウント                      |  |
| 操作                |                                               |  |
| 保存)               |                                               |  |

エンドユーザ管理者向けの専用管理画面の URL を表示しています

| 機能範囲 | エンドユーザ管理者の管理画面で表示する機能を"アカウン |
|------|-----------------------------|
|      | ト及びアトリビュート"、"アカウント"から選択可能   |

### 9.8. エンドユーザ管理者用の管理画面

| アカウント アトリビュ          |                            |          |  |  |
|----------------------|----------------------------|----------|--|--|
| 個別登錄   <u>CSV一括編</u> | <u>集</u>                   |          |  |  |
| 名前                   |                            |          |  |  |
| バスワード                |                            |          |  |  |
| アトリビュート 追加           | <ul> <li>(選択して)</li> </ul> | ください 💌   |  |  |
| 有効                   | ●   <b>ま</b> , 1           | D L N 12 |  |  |
| 操作                   |                            |          |  |  |
|                      |                            |          |  |  |
|                      |                            |          |  |  |
|                      |                            |          |  |  |

メニューがアカウント/アトリビュート/ログ表示またはアカウント/ログ表示に限定 されます。尚、アトリビュートは「9.7E/U向け情報」の機能範囲にて"アカウント及び アトリビュート"を選択したときのみ表示されます。

### 9.9. メンテナンス

| サービス 接続機器  | アトリビュート アカウント ログ表示 メンテナンス EAU向け画面 |  |
|------------|-----------------------------------|--|
| メンテナンス     |                                   |  |
| エクスポート (?) | 実行                                |  |
| インボート (?)  | ファイルを選択 選択されていません 実行              |  |
|            |                                   |  |
|            |                                   |  |

| エクスポート | RADIUS の設定のみをエクスポートします |
|--------|------------------------|
| インポート  | RADIUS の設定のみをインポートします  |

#### 10. その他利用方法

#### 10.1. SSH でログイン

本装置の IP アドレスに対して、SSH クライアントソフトウェア(Teraterm や putty 等)を用いて操作します。出荷時の IP アドレス・パスワード情報は、「出荷時設定情報」 を参照ください。 なお出荷時設定では、サービスネットワークからの SSH は無効に 設定されています。

#### 10.2. シリアルコンソールでログイン

以下の図のように操作用の PC と接続し、シリアルコンソールソフトウェア (Teraterm や putty 等)を用いて操作します。コンソール用変換アダプタは、PC 側のシ リアルポートに直接接続します。PC 側にシリアルポートが無い場合は、別途 USB・シ リアル変換アダプタ等をご用意ください。

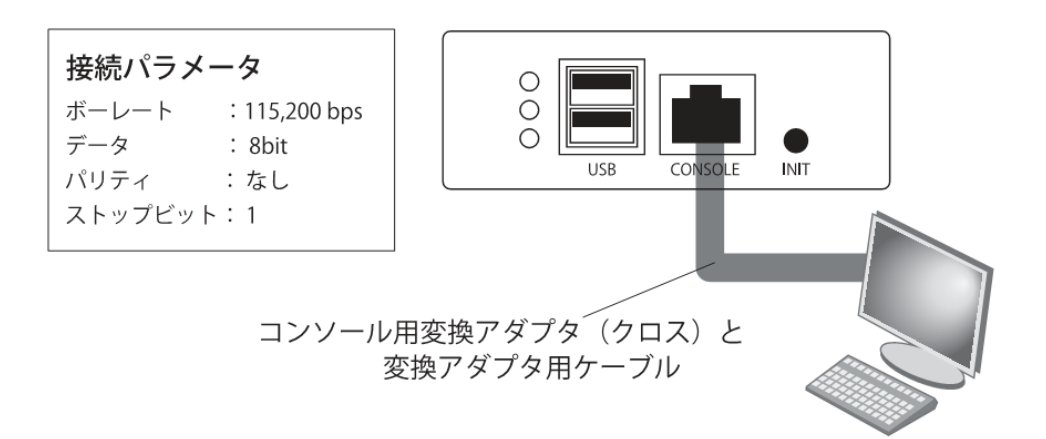

落丁・乱丁の場合はお取替えいたします。

EasyBlocks ユーザーズガイド

ぷらっとホーム株式会社

\_\_\_\_\_

〒102-0073 東京都千代田区九段北 4-1-3 日本ビルディング九段別館 3F